## Schneider Gelectric

# Network Management Card 2 and 3 Modbus Documentation Addendum

### Overview

This document details the wiring and configuration options for the Modbus RTU serial connection between a Modbus Controller and the AP9635/AP9641/AP9643 Network Management Cards (NMC). For details on Modbus register settings and configuration, see the Modbus register map document and NMC User Guide for your specific Modbus-enabled device, available on the APC website (www.apc.com/upsnmc). Details of the Modbus standard can be found at www.modbus.org.

**NOTE:** AP9635 is a Network Management Card 2, and AP9641/43 are Network Management Card 3s. The AP9641 card supports Modbus RTS 2-wire RS-485 via its Universal I/O port 2, and the AP9643 card supports Modbus RTU via the 4-wire opto-isolated serial RS-485 port in addition to Modbus RTS 2-wire RS-485.

## **Modbus Wiring Diagrams**

### 2-Wire Connection (AP9635/41/43)

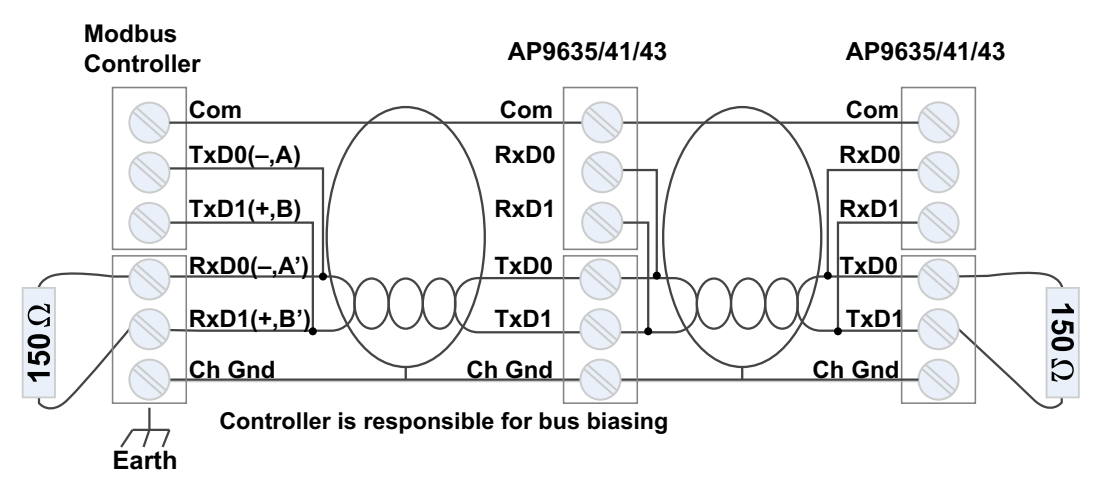

#### 4-Wire Connection (AP9635/43)

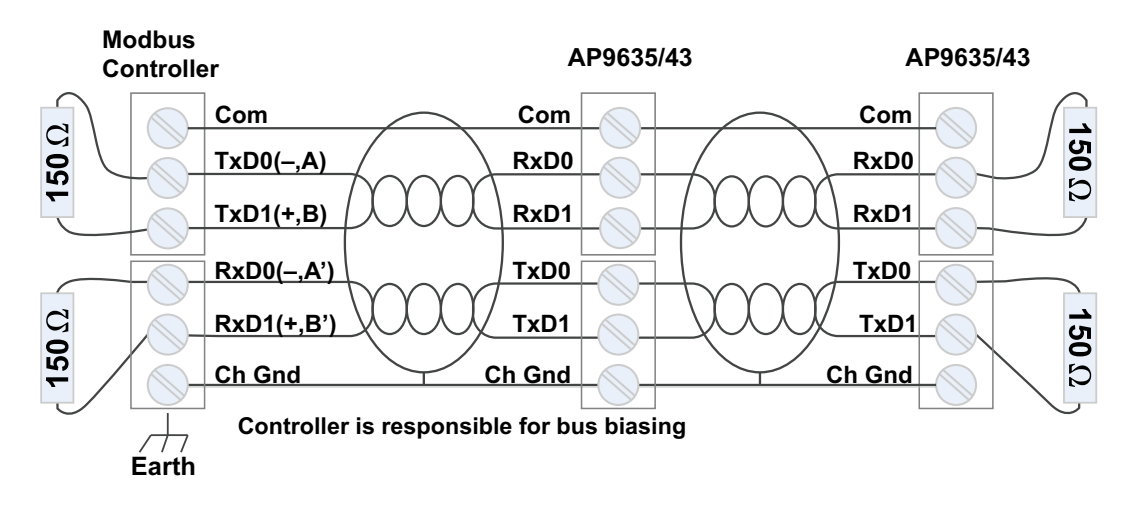

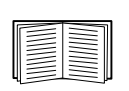

For more information on the Wiring Guidelines for AP9635/41/43, see Application Note #168 "*Modbus Installation and Troubleshooting for* AP9635/41/43 *Network Management Card*", available on **www.apc.com**.

## **Modbus Configuration**

The AP9635/41/43 Modbus RTU serial configuration options can be found through the Web user interface, at the following path:

#### Configuration > Network > Modbus > Serial

For more information on how to log on to the AP9635/41/43 Web user interface, see the

Network Management Card **User Guides** on the APC website (**www.apc.com/upsnmc**).

To configure the serial Modbus settings:

- 1. Use Access to enable Modbus serial as a method of communication with the NMC.
- 2. Set the connection parameters for the Modbus serial connection:
  - a. **Baud Rate** is the data rate in bits per second. It can be set to 9600 (default),19200, 2400, or 38400.
  - b. Parity Bit is the check bit and can be set to Even, Odd or None.
  - c. **Target Unique ID** is the unique ID of the target device. It can be set to a value between 1 and 247.
- 3. Click Apply to save your changes.

NOTE:

- The configuration of the Modbus polling software used to poll the registers should match the Modbus settings configured in the NMC Web user interface.
- It is recommended that you set the polling software to poll one register at a time, and to use a scan rate of 3000ms.
- The recommended timeout for each register is 1000ms.

| <br> |
|------|
|      |
|      |
|      |
|      |

See the **Modbus Register Maps** available on the APC website (**www.apc.com/upsnmc**) for more information on specific registers, bit descriptions and the Modbus implementation for your device.

| _ |  |
|---|--|
| Į |  |

For more information on the Modbus protocol, Modbus data format, and Modbus troubleshooting, see Application Note #168 "*Modbus Installation and Troubleshooting for* AP9635/41/43 *Network Management Cards*", available in Knowledge Base article FA242934 (www.apc.com/us/en/faqs/FA242934).

Customer support and warranty information is available at www.apc.com.